## How to Create an Event Search Based on a Location Search

For certain searches, both an event and a location search are required. When a location is all that is required, an event search can be created that includes all events for a certain location.

| West Virginia University.      |    |                                                                   |   | 🛱 25Live Pro 🕜 Create an Event Demo User                  | ≡ More |
|--------------------------------|----|-------------------------------------------------------------------|---|-----------------------------------------------------------|--------|
|                                |    |                                                                   |   | Q Bo to Search Nothing secondly viewed                    | : 0::  |
| Q Quick Search                 | ^  | Find Available Locations                                          |   | Your Starred Events                                       | ~      |
| Search Events                  | Q  | I know WHEN my event should take place — help me find a location! |   | Vour Starred Locations                                    | ^      |
| Search Locations               | Q  | I know WHERE my event should take place help me choose a time!    |   | BMRF-H 101<br>Biomedical Research Facility 101 - 101 Erma | C 🗅    |
| Search Resources               | Q  |                                                                   |   | CAR-B 106                                                 | 6      |
| and Search Organizations       | Q  | Create an Event                                                   |   | Carter Hall 106                                           | 0000   |
|                                |    |                                                                   |   | HSN-H 1106<br>Health Sciences North 1106                  | C 1    |
| Q Your Starred Event Searches  | ^  | Your Upcoming Events                                              | ^ | HSN-H 1901                                                | 6 1    |
| OBGYN Conference Rooms         | \$ | 2 Events in which you are the Requestor                           |   | Health Sciences North 1901 (Fukushima Auditorium)         |        |
| Your Starred Location Searches | ^  |                                                                   |   | HSN-H 2116<br>Health Sciences North 2116                  | 6      |
| 7th floor                      | \$ | Your Event Drafts                                                 | ^ | HSS-H 7601                                                | C 1    |
| av rooms                       | \$ | No Event Drafts in which you are the Scheduler                    |   | Health Sciences South 7601                                |        |
| av rooms test                  | \$ | No Event Drafts in which you are the Requestor                    |   | STA-D 47<br>Stansbury Hali 47                             | 61     |
| Classrooms - HSC               | \$ |                                                                   |   | E See when these locations are available                  |        |
| hsc av test                    | \$ |                                                                   |   |                                                           |        |
|                                |    |                                                                   |   |                                                           |        |

1. After logging into 25Live, click on the "Go to Search" tab.

2. The Search window should default to Events, but if not select it from the drop down menu. Click the advanced option below the search bar and click the "Add Criteria" button.

| ₩est VirginiaUniversity. | 는 25Live Pro 않 Event Wizard Demo User 🚍 More      |
|--------------------------|---------------------------------------------------|
| Select Object Events     | Nothing recently viewed Coptional) V              |
| Ad Criteria              | Search has not been saved<br>Reset Save As Search |

This will bring up a list of options by which you can search Events. Options include Event Type, Event Name, Organization, and Start and End Dates.

| WestVirginiaUniversity.      |                                                       | 📇 25Live Pro 🛛 Event Wizard Demo User 🗮 More |
|------------------------------|-------------------------------------------------------|----------------------------------------------|
|                              |                                                       | Nothing recently viewed C Help               |
|                              | Select Object: 👔 Events 🗸 Saved Searches (optional) 👻 |                                              |
| Oulck Search                 |                                                       |                                              |
| Add Criteria                 |                                                       |                                              |
| Requirements                 |                                                       |                                              |
| Custom Attribute             |                                                       | Search has not been saved                    |
| Occurrence Dates             |                                                       | Neset Save As Sealor                         |
| Reservation Definitions *    |                                                       |                                              |
| Assigned Locations           |                                                       |                                              |
| Specific Locations           |                                                       |                                              |
| Locations (Via Search)       |                                                       |                                              |
| Missing Location Assignments |                                                       |                                              |
| Assigned Resources           |                                                       |                                              |
| Outstanding vCalendar Tasks  |                                                       |                                              |
|                              |                                                       |                                              |
|                              |                                                       |                                              |

3. For this Specific Event Search, you will select "Location (Via Search)" under the "Assigned Locations" Window.

|                 | Select Ob                                                                                                    | ject: 👔 Events 🗸 Saved Searches                                                                                                    | (optional) V                                                                                                    | Nothing recently viewed C 🔘                      |
|-----------------|----------------------------------------------------------------------------------------------------|----------------------------------------------------------------------------------------------------|----------------------------------------------------------------------------------------------------|--------------------------------------------------|
| Search Advanced | tions (via Search)           x         X Select None           HSC - Classrooms           HSC - Computer Lass           HSC - Computer Lass           HSC Classrooms           HSC Classrooms           HSC Classrooms           HSC Classrooms           HSC Conference Rooms           HSC Premium 50-150           Keyword Search: Test Search           OBOYN Conference Rooms           SPH           Test           test 12/6           test 2 oct 20           test 3 Search           test Search           test Search | X<br>Classrooms - Advanced Eng.<br>Research<br>Classrooms - Ailen<br>Classrooms - Armstrong<br>Classrooms - Armstrong<br>Classrooms - Armstrong<br>Classrooms - Proking<br>Classrooms - Proking<br>Classrooms - Proking<br>Classrooms - Orark<br>Classrooms - Orark<br>Classrooms - Orark<br>Classrooms - Orark<br>Classrooms - Chast<br>Classrooms - Projectiones<br>Classrooms - Holges<br>Classrooms - Micrail Resources<br>Classrooms - Micrail Resources<br>Classrooms - Micrail Resources<br>Classrooms - Micrail Resources<br>Classrooms - Micrail Resources<br>Classrooms - New Ag. Sciences<br>Classrooms - New Ag. Sciences<br>Classrooms - New Ag. Sciences<br>Classrooms - New Ag. Sciences | Classrooms - Oglebay<br>Classrooms - Percival<br>Classrooms - South Ag Sciences<br>Classrooms - Stansbury<br>Classrooms - White<br>Classrooms - Woodburn<br>Computer Training Labs<br>Conference Room - HSC<br>Conference Rooms - BP<br>De Classrooms. Campus -<br>BP Classrooms. Campus -<br>All OP Classrooms. Campus -<br>All OP Classrooms. Campus -<br>All OP Classrooms. Tech - Dept Tech 1<br>OP Classrooms. Tech - Dept Tech 2<br>OP Classrooms. Tech - Dept Tech 2<br>OP Classrooms. Tech - Dept Tech 2<br>OP Classrooms. Tech - Dept Tech 2<br>OP Classrooms. Tech - Dept Tech 2<br>OP Classrooms. Tech - Dept Tech 2<br>OP Classrooms. Tech - IDesign<br>Camp Lab<br>Comp Lab<br>Comp La | Gearch has not been saved<br>Reset Save As Beret |

4. Click on the "Edit" button in the "Locations (via Search)."

This will bring up a list of location searches. Many of these will be the default public searches. From this list you will select the search that you wish to use as the location parameter. In this example we will use the Location from our previous Location Search example.

| ₩estVirginiaUniversity. |                                                       | 📇 25Live Pro 🕜 Event Wizard Demo User 🚍 More |
|-------------------------|-------------------------------------------------------|----------------------------------------------|
|                         |                                                       | Nothing recently viewed C 🖉 Hate             |
|                         | Select Object: 👔 Events 🗸 Saved Searches (optional) 🗸 |                                              |
| Quick Search            |                                                       |                                              |
| Locations (via Sear     | rch) ×                                                |                                              |
| ÉDIT                    |                                                       |                                              |
| X Woodburn Search       |                                                       |                                              |
| Add Criteria            |                                                       |                                              |
|                         |                                                       |                                              |
|                         |                                                       | Reset Save As Search                         |
|                         |                                                       | <b>↑</b>                                     |
|                         |                                                       |                                              |

5. Once the Location Search has been selected, click "Save As"

| ₩ WestVirginiaUniversity. |                                             | ×           | 다. 26Live Pro @ Event Wizard Demo User 플 More     |
|---------------------------|---------------------------------------------|-------------|---------------------------------------------------|
|                           | Save Search<br>Search Name: Woodburn Search |             | Nucleary recently strengt : () 1992               |
|                           | Add to starred searches: O No<br>Yes        | 1           |                                                   |
| Duick Search Movanced     |                                             | Cancel Save |                                                   |
| Loca                      | tions (via Search) X                        |             |                                                   |
| KDIT<br>X Weedburn Search |                                             |             |                                                   |
| Add Criteria              |                                             |             |                                                   |
|                           |                                             |             | Search fea not been saved<br>Roset Save As Search |

- 6. Keep the name the same. Click save to create an Event Search from the Location search.
  - 7. In the future, you can click on the "Pre-Defined Event Searches" subtab and the "Your Starred Searches" option to run this search again. This search will show all events in the location of the search.

| Select Report Parame                         | eters   |
|----------------------------------------------|---------|
| * Start Date:                                |         |
| Wed Apr 03 2019                              |         |
| * End Date:                                  |         |
| Wed Apr 03 2019                              |         |
| * Event Search:                              |         |
| Select a search                              | ~       |
| Q Select a search                            |         |
| Your Starred Event Sear                      | rches 🔺 |
| 0BGYN Conference Rooms                       | *       |
| SPH SPH                                      | *       |
| Woodburn                                     | *       |
| R Woodburn Search                            | * +     |
| <ul> <li>All of Your Event Search</li> </ul> | hes     |
| Copy] Locks Event Search                     | \$      |
| Copyl Locks Event Search                     |         |
|                                              |         |
| Report Format Optior                         | IS      |
| PDF                                          |         |
| Excel     Diah Taut Connet                   |         |
| <ul> <li>Rich lext Format</li> </ul>         |         |
| Thirt                                        |         |

8. Event Searches do not need to be created just from location searches. Event searches can be created in a similar manner to location searches, but include meeting types, organizations, etc., instead of buildings or capacities